## How to change communication port and run simulation, when port no. 8000 is occupied?

When running project simulation on PC, if the following message is displayed, the possible reason is that the communication port number 8000 is occupied by other application, or after the last simulation, the COM port is not closed. The simulation cannot be carried out in this situation. This FAQ explains how to check and change port number to solve this problem.

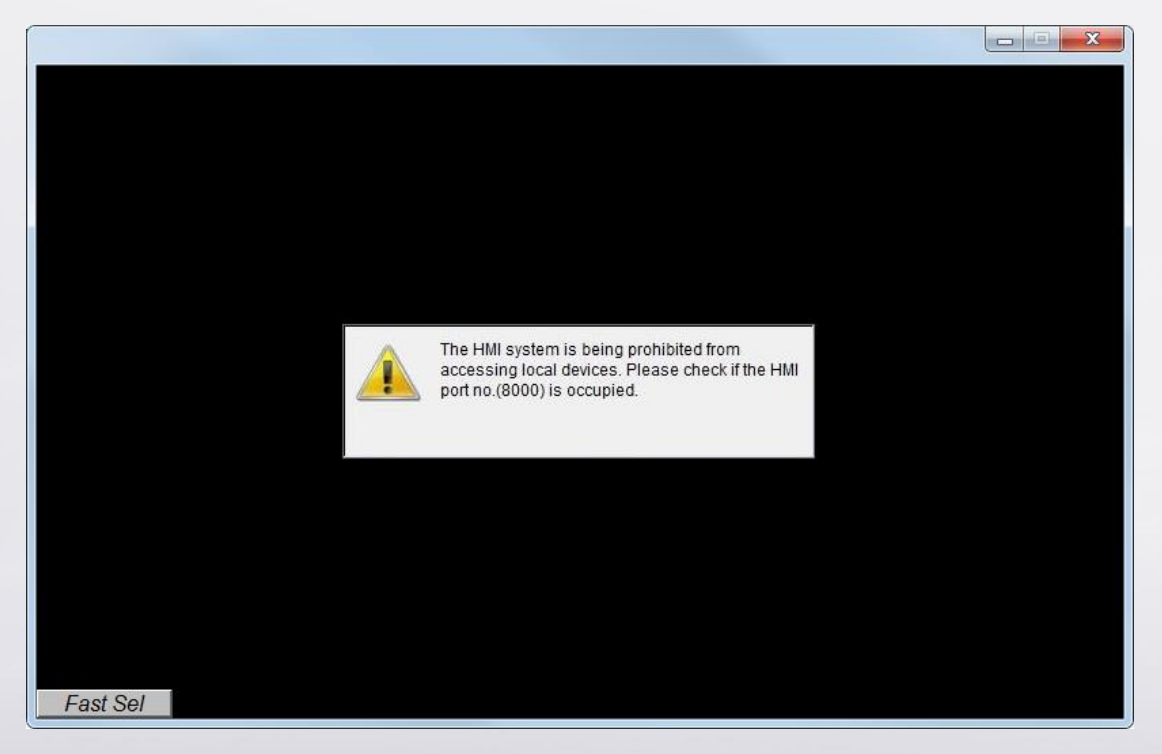

Step 1. Please use TCPView to check if port no. 8000 is occupied. You can

download TCPView using the following link:

https://technet.microsoft.com/en-us/sysinternals/tcpview.aspx

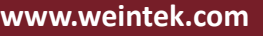

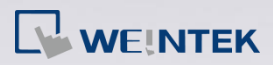

| <u>File</u> <u>Options</u>                                                                                                    | Process View   | Help          |                      |               |                |          |
|----------------------------------------------------------------------------------------------------|----------------|---------------|----------------------|---------------|----------------|----------|
| 🖬 A 🖂 🗄                                                                                                    |                |               |                      |               |                |          |
| Puocess                                                                                                    | PID            | Protocol      | Local Address        | Local Port /  | Remote Address | Remo     |
| Martine .                                                                                                    | 4              | TCPV6         | admin-pc             | microsoft-ds  | admin-pc       | 0        |
| and the second second                                                                                                    | 1084           | UDPV6         | [fe80:0:0:0:71d1:ca7 | 546           | *              | *        |
| College and the second                                                                                                    | 924            | TCP           | Admin-PC             | 1688          | Admin-PC       | 0        |
| Contract on the                                                                                                    | 924            | TCPV6         | admin-pc             | 1688          | admin-pc       | 0        |
| and and and a                                                                                                    | 4808           | UDP           | Admin-PC             | ssdp          | *              | *        |
| 1 1 1 1 1 1 1 1 1 1 1 1 1 1 1 1 1 1 1                                                                                                    | 4152           | UDP           | admin-pc             | ssdp          | *              | *        |
| and and and                                                                                                    | 4808           | UDP           | admin-pc             | ssdp          | *              | *        |
| and and and a second                                                                                                    | 4808           | UDPV6         | 0.0.0.0.0.0.0.11     | 1900          | *              | *        |
| and in strength                                                                                                    | 4808           | IIDPV6        | Ife80:0:0:0:71d1:ca7 | 1900          | *              | *        |
| Surger Street                                                                                                    | 4012           | TCP           | Admin-PC             | 3260          | Admin-PC       | 0        |
| August and and                                                                                                    | 4012           | TOP           | admin-re             | 3260          | Admin-PC       | ň        |
| the second second                                                                                                    | 4012           | TOP           | Admin PC             | 3261          | Admin PC       | ŏ        |
|                                                                                                    | 3768           | TOP           | Admin-PC             | 3306          | Admin-PC       | ŏ I      |
|                                                                                                    | 3768           | TOPUS         | admin no             | 3306          | admin no       | ŏ        |
| and the second second                                                                                                    | 4060           | IDP           | admin no             | 5000          | *              | *        |
|                                                                                                    | 4000           | IDDUG         | 10.0.0.0.0.0.11      | 6363          | *              | *        |
| and the second second s | 1400           | IDP           | (0.0.0.0.0.0.0.1]    | 11            | *              | *        |
|                                                                                                    | 1406           | UDPUC         | Admin-rC             | TUTOT         | *              | *        |
| and the second second                                                                                                    | 1406           | UDF V6        | admin-pc             | 1000          | A1 : D2        | č.       |
|                                                                                                    | 4060           | TCP           | Admin-FC             | 2424          | Admin-FC       | 0        |
| servenwan.exe                                                                                                    | 2040           | TOP           | Administre           | 9001          | Admin-PC       | <u> </u> |
| Conder-                                                                                                    | 4              | TOP           | Admin-FC             | 8001          | Admin-FC       | 0        |
| Contract of the local division of the local division of the local  | 4              | ICFV6         | admin-pc             | 8001          | admin-pc       | 0        |
| Billioland) sur-                                                                                                    | 3024           | ICP           | Admin-FC             | 23401         | Admin-FC       | U        |
| Billiologi sur                                                                                                    | 3024           | UDP           | Admin-PC             | 48200         | *              |          |
| - and the second                                                                                                    | 2628           | UDP           | Admin-PC             | 48201         | *              | *        |
|                                                                                                    | 344            | TCP           | Adman-PC             | 49152         | Admin-PC       | U        |
| *****                                                                                                    | 544            | TCPV6         | admin-pc             | 49152         | admin-pc       | 0        |
| and sales                                                                                                    | 1064           | TCP           | Admin-PC             | 49153         | Admin-PC       | 0        |
| antifunat was                                                                                                    | 1084           | TCPV6         | admin-pc             | 49153         | admin-pc       | 0        |
| and out out                                                                                                    | 1204           | TCP           | Admin-PC             | 49154         | Admin-PC       | 0        |
|                                                                                                    | 1              | 111           |                      |               |                | +        |
| ndpoints: 10                                                                                                    | Established: 0 | Listening: 28 | Time Wait: 0         | Close Wait: 0 |                |          |

Scene 1: Port number 8000 is occupied by other applications.

Change the port number in EasyBuilder System Parameter Settings » Model tab, for example, change to 9000.

|                                                                       |                      | Printer/Backup S      | erver            | Time Sync./DS  | T | e-Mail   | Recipes |
|-----------------------------------------------------------------------|----------------------|-----------------------|------------------|----------------|---|----------|---------|
| Device                                                                | Model                | Genera                |                  | System Setting |   | Security | Font    |
| HMI mod                                                               | el : eMT30           | )70 (800 x 480)       | -                |                |   |          | *       |
| HMT station of                                                        |                      | _                     |                  |                |   |          |         |
| TIMI Station                                                          | 0.0                  |                       |                  |                |   |          |         |
| Port no                                                               | 5.: 9000             |                       |                  |                |   |          |         |
|                                                                       | 🔽 Sup                | port cMT commu        | unication pro    | otocol         |   |          |         |
| Port no                                                               | o.: 8010             |                       |                  |                |   |          |         |
| Timer                                                                 |                      |                       |                  |                |   |          |         |
| Clock source                                                          | e: HMIR              | TC                    |                  |                |   |          |         |
|                                                                       |                      |                       |                  |                |   |          |         |
|                                                                       |                      |                       |                  |                |   |          |         |
|                                                                       |                      |                       |                  |                |   |          |         |
|                                                                       |                      |                       |                  |                |   |          |         |
| Printer                                                               |                      |                       |                  |                |   |          |         |
| Printer<br>Type                                                       | : None               |                       |                  | -              |   |          |         |
| Printer<br>Type                                                       | : None               |                       |                  | •              |   |          |         |
| Printer<br>Type                                                       | : None               |                       |                  | T              |   |          |         |
| Printer<br>Type                                                       | : None               |                       |                  | •              |   |          |         |
| Printer<br>Type                                                       | : None               |                       |                  | •              |   |          |         |
| Printer<br>Type                                                       | : None               |                       |                  | •              |   |          |         |
| Printer<br>Type                                                       | : None               |                       |                  | •              |   |          |         |
| Printer<br>Type<br>Scroll bar                                         | : None               |                       |                  | •              |   |          |         |
| Printer<br>Type<br>Scroll bar<br>Default Styl                         | : None               |                       |                  | •              |   |          |         |
| Printer<br>Type<br>Scroll bar<br>Default Styl<br>Width                | e None               | -                     |                  | •              |   |          |         |
| Scroll bar<br>Default Style<br>Width<br>S                             | e<br>nall            | ▼ ■                   |                  | • •            |   |          |         |
| Scroll bar<br>Default Style<br>Width<br>© Sr                          | e nall               | ▼ ◀<br>© Midde        | OL               | • arge         |   |          |         |
| Scroll bar<br>Default Styl<br>Width<br>Pass through (Virtu            | e<br>e<br>al COM por | Middle t)             | OL               | • arge         |   |          |         |
| Scroll bar<br>Default Styl<br>Width<br>Pass through (Virtu<br>Port no | e nall al COM por    | ▼ ◀<br>© Middle<br>t) | © L<br>(2000~210 | •<br>arge      |   |          | Þ       |

www.weintek.com

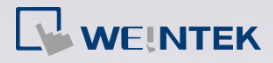

| <u>File</u> Options                                | Process View                                                                                                    | Help                                                                                                    |                                                                                                    |                                                                                                    |                                                                                                    |                                                                                                  |
|----------------------------------------------------|----------------------------------------------------------------------------------------------------|----------------------------------------------------------------------------------------------------|----------------------------------------------------------------------------------------------------|----------------------------------------------------------------------------------------------------|----------------------------------------------------------------------------------------------------|--------------------------------------------------------------------------------------------------|
| 🖬 A 🖂 😰                                            |                                                                                                    |                                                                                                    |                                                                                                    |                                                                                                    |                                                                                                    |                                                                                                  |
| Process                                            | PID                                                                                                    | Protocol                                                                                                    | Local Address                                                                                                    | Local Port /                                                                                                    | Remote Address                                                                                                    | Remo                                                                                             |
| <pre>com_e30.ese f com_e30.ese f com_e30.ese</pre> | 4<br>4<br>4<br>924<br>924<br>4808<br>4152<br>4408<br>4408<br>4408<br>4408<br>4408<br>4012<br>4012<br>4012<br>4012<br>4012<br>4012<br>4012<br>4020<br>2226<br>4<br>4<br>4050<br>4<br>4050<br>4<br>4050<br>4<br>4<br>5156<br>5156 | TCP<br>TCP<br>TCPV6<br>TCPV6<br>UDP<br>UDP<br>UDP<br>UDPV6<br>UDPV6<br>TCP<br>TCP<br>TCP<br>TCP<br>TCP<br>TCP<br>TCP<br>TCP<br>TCP<br>TCP | admin-pc<br>Admin-PC<br>admin-PC<br>admin-pc<br>Admin-pc<br>admin-pc<br>admin-pc<br>admin-pc<br>[0:00:00:0:0:1]<br>[fe80:00:0:71d1.cs?<br>Admin-PC<br>admin-PC<br>admin-PC<br>admin-PC<br>admin-PC<br>admin-PC<br>admin-PC<br>admin-PC<br>Admin-PC<br>Admin-PC<br>Admin-PC<br>Admin-PC<br>Admin-PC<br>Admin-PC | nethios-sm.<br>microsoft-ds<br>microsoft-ds<br>1688<br>sstp<br>sstp<br>1900<br>1900<br>1900<br>3260<br>3261<br>3260<br>3261<br>3306<br>5353<br>3306<br>5353<br>5353<br>5353<br>5353<br>5353 | Admin-PC<br>Admin-PC<br>admin-PC<br>admin-PC<br>admin-PC<br>*<br>*<br>*<br>*<br>Admin-PC<br>Admin-PC<br>Admin-PC<br>Admin-PC<br>admin-PC<br>Admin-PC<br>Admin-PC<br>Admin-PC<br>Admin-PC<br>Admin-PC<br>Admin-PC<br>Admin-PC<br>Admin-PC<br>Admin-PC<br>Admin-PC<br>Admin-PC<br>Admin-PC<br>Admin-PC<br>Admin-PC<br>Admin-PC<br>Admin-PC<br>Admin-PC<br>Admin-PC<br>Admin-PC | 0<br>0<br>0<br>0<br>*<br>*<br>*<br>*<br>*<br>*<br>*<br>*<br>0<br>0<br>0<br>0<br>0<br>0<br>0<br>0 |
| ■ gu_e3U.exe                                       | 3024<br>3024                                                                                                    | TCP<br>TCP<br>UDP                                                                                                    | Admin-PC<br>Admin-PC<br>Admin-PC                                                                                                    | 9001<br>23401<br>48200                                                                                                    | Admin-PC<br>*                                                                                                    | 0<br>*                                                                                           |
| artist and                                         | 2628                                                                                                    | UDP                                                                                                    | Admin-PC                                                                                                    | 48201                                                                                                    | *                                                                                                    | *                                                                                                |

Scene 2: This message is displayed when port number 8000 is not occupied:

"The HMI system is being prohibited from accessing local device. Please

check if the HMI port no. (8000) is occupied".

On PC open Windows Task Manager » Processes tab. Check if com\_e30.exe

exists. If it does, end it and then run simulation again.

| oplications Proces | ses Services   | s Per | formance Ne | tworking Users  |
|--------------------|----------------|-------|-------------|-----------------|
| Image Name         | User Name      | CPU   | Memory (    | Description     |
| com_e30.exe        | user           | 00    | 2 656 K     | com_e30         |
| conhost.exe        | user           | 00    | 652 K       | Console Wind    |
| csrss.exe          |                | 00    | 924 K       |                 |
| dwm.exe            | user           | 00    | 644 K       | Desktop Wind    |
| EasyBuilder Pr     | user           | 00    | 80 652 K    | EasyBuilder Pro |
| explorer.exe       | user           | 00    | 17 248 K    | Windows Expl    |
| gui_e30.exe        | user           | 08    | 6 208 K     | gui_e30         |
| taskhost.exe       | user           | 00    | 1 380 K     | Host Process    |
| taskmgr.exe        | user           | 01    | 1684 K      | Windows Tas     |
| VBoxTray.exe       | user           | 00    | 2 376 K     | VirtualBox Gu   |
| winlogon.exe       |                | 00    | 488 K       |                 |
| Show process       | es from all us | ers   |             | End Process     |

www.weintek.com